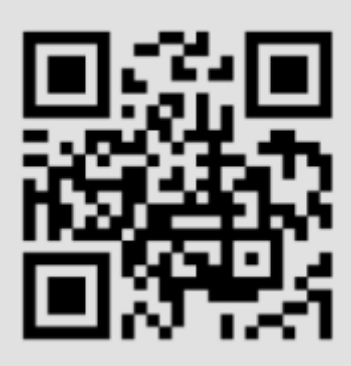

苹果用户请 app store 搜索: IEAST

打开 wifi 搜索并连接到"AUNE\_N5 XXXX"

| $\leftarrow$ | WLAN                              | 63 | : |
|--------------|-----------------------------------|----|---|
| ((;          | auneap_5G sGHz                    | (  | Ð |
| 可用           | 网络                                | RI | M |
| ((;;         | 311 2.4/5GHz                      | (  | Ð |
| ((;;         | ChinaNet-MKhp                     | (  | Ð |
| ();•         | weiyikeji 2.4/5GHz                | (  | Ð |
| ();•         | 武汉瑞视                              | (  | Ð |
| ();•         | 武汉瑞视-5G 5GHz                      | (  | Ð |
| Ŷ            | AUNE_N5 A80E                      | (  | Ð |
| ()           | CMCC-7GQT                         | (  | Ð |
|              | ChinaNet-39rk                     | (  | Ð |
|              | ChinaNet-MKhp-5G SGHz             | (  | Ð |
| <b>•</b>     | DIRECT-8y-Pantum M7100<br>TV001SK | (  | Ð |

打开 IEAST,并等待。

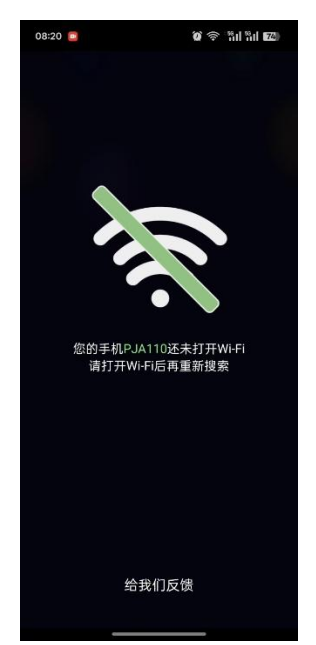

APP 会弹出 AUNE\_N5\_XXXX 不可上网….请务必点击继续使用(非常重要,否则配网失败)

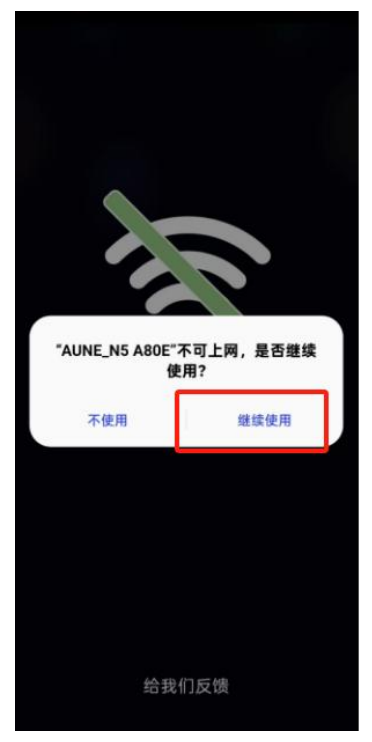

此时 APP 会发现 N5, 点击右上角加号

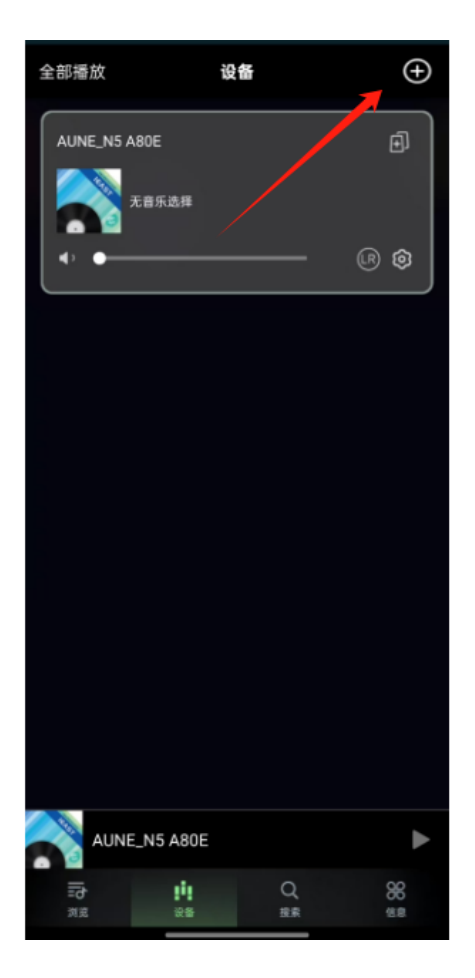

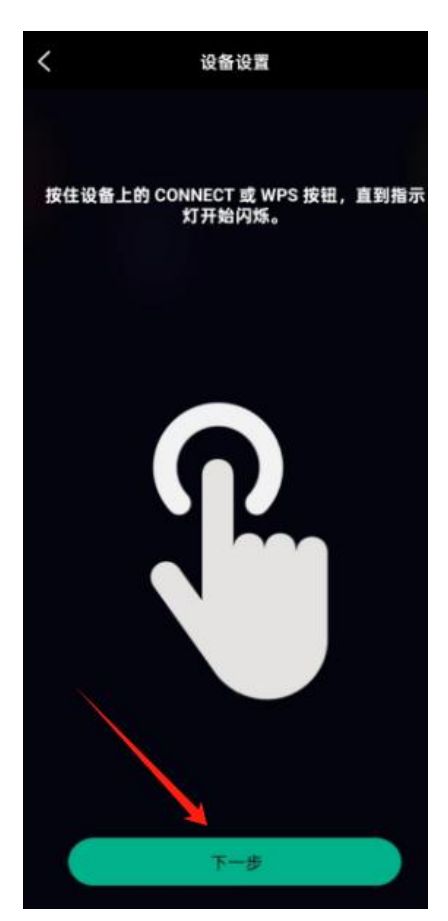

允许打开蓝牙

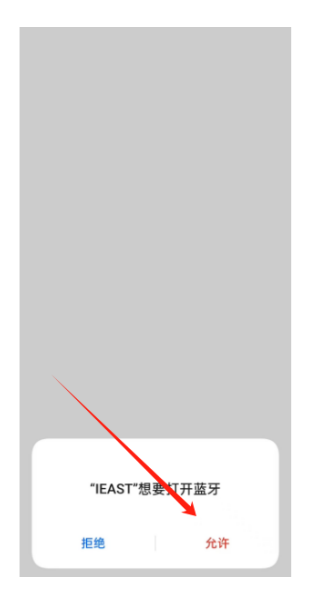

点击设置此设备

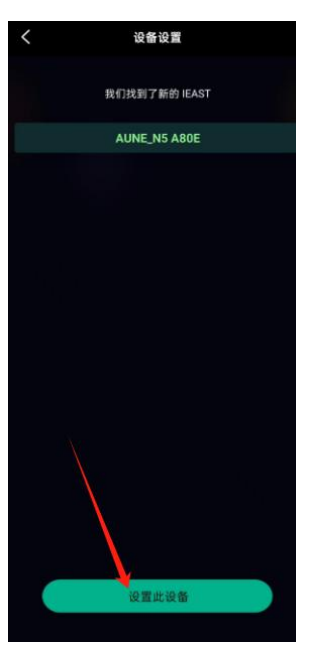

选择您准备接入的网络

|        | 设备设置     |     |     |
|--------|----------|-----|-----|
| a a    | ₩从可用网络列表 | 中选择 |     |
| √ aune |          | ۵   | (i• |
| auneap | _5G      | •   | (ŀ  |
| ChinaN | et-MKhp  | -   |     |
| auneap |          | ۵   |     |
|        |          |     |     |
| 其他网络   |          |     |     |
| 6      | OK       |     |     |

输入密码(如您准备接入的网络手机已经连接过,则会自动填充密码),点击下一步

| <       | 设备设置        |            |
|---------|-------------|------------|
|         | 为设备设置 Wi-Fi |            |
| 无线网络名称: |             |            |
| aune    |             | 更改 Wi-Fi   |
| 输入密码:   |             |            |
| •••••   |             | ،<br>مىرىد |
|         |             |            |
|         |             |            |
|         |             |            |
|         |             |            |
|         |             |            |
|         |             |            |
|         |             |            |
|         |             |            |
|         |             |            |
|         |             |            |
|         |             |            |
|         | 下一步         |            |
|         |             |            |

等待配网完成

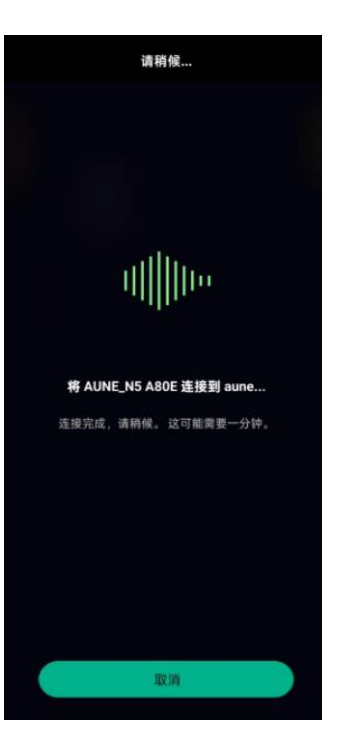

配网完成,

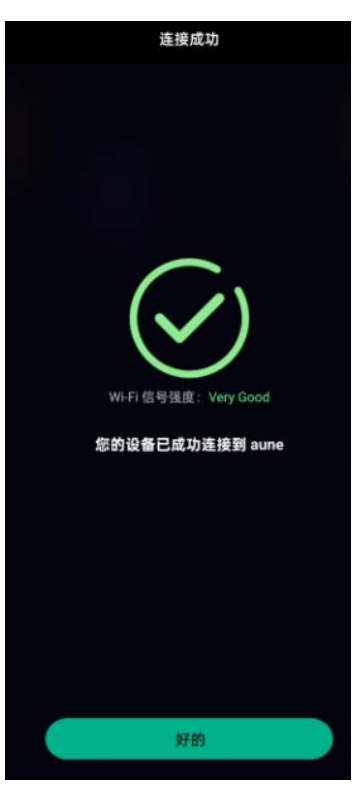

如官方发布新固件则会进入固件升级界面,升级过程中请勿断电

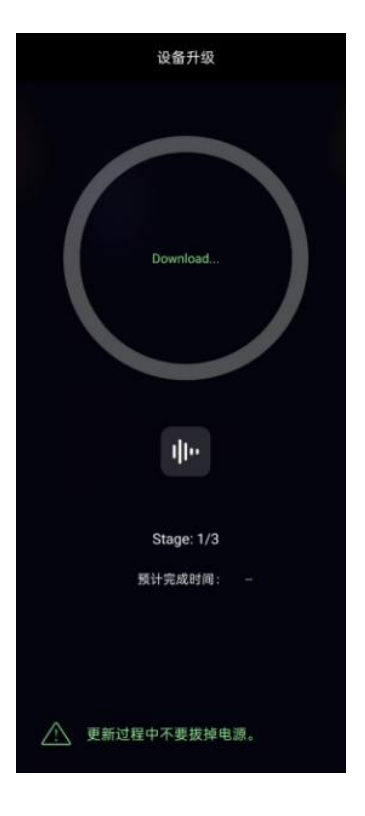

更新完成

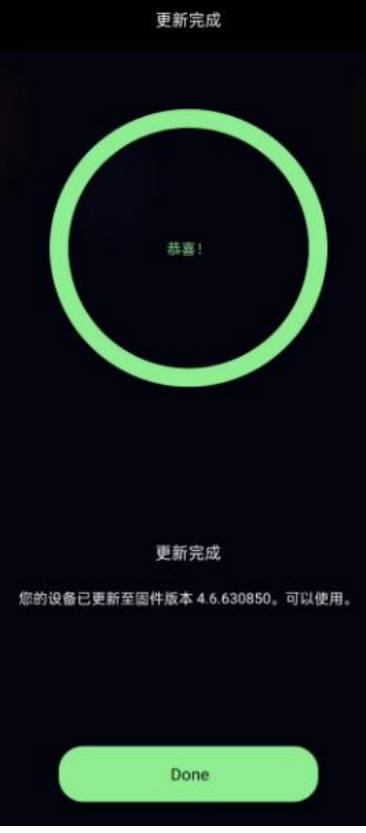

可以在 IEAST 中选择 APP 内置的软件入口

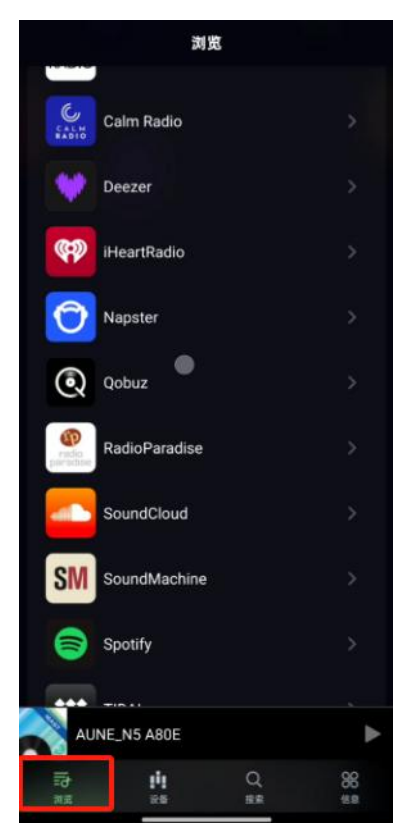

也可以直接使用音乐 APP(QQ 音乐,网易云音乐等等,选择投屏到 AUNE\_N5 XXXX)播放音乐

请注意:手机端播放音乐只能在蓝牙和流媒体中选择其中一个,如您使用流媒体,建议 断开蓝牙。